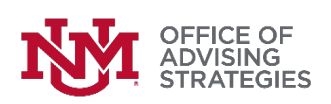

# **LoboAchieve 2.5**

# **Advisor Guide**

Updated 1/21/19

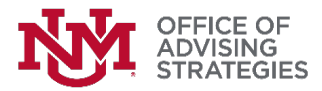

#### **Home Page**

The Home Page will be your landing page when you first log in to the system, which will display any upcoming appointments on your calendar. There are filtering options to see cancelled, completed, and/or walk-in appointments.

The appointments that have not been marked as missed, cancelled, or have notes entered will show up under the unresolved appointments section. All appointments must be noted as missed, cancelled, or have notes entered in order for them to be marked as complete.

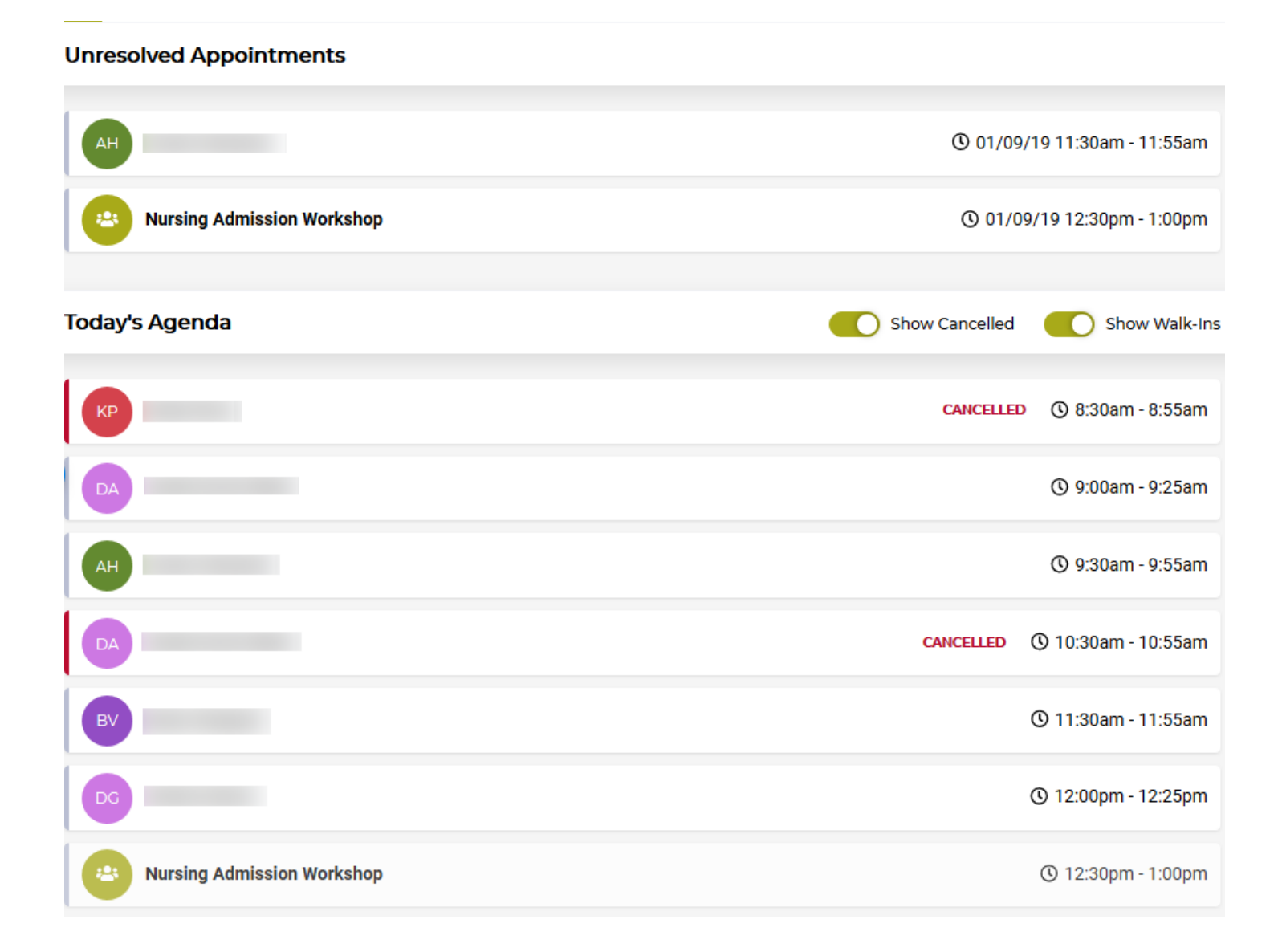

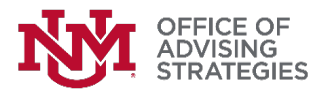

#### Profile

The **Profile** tab will include information about yourself. You MUST update your title (you should indicate what department you advise for in your title), but should update all areas in this tab. To update your profile information click on the arrow right of your name and selecting "Profile & Settings".

|                                                    | Profile & Settings |  |
|----------------------------------------------------|--------------------|--|
|                                                    | Profile Settings   |  |
|                                                    |                    |  |
| GENERAL INFORMATION                                |                    |  |
| Bio                                                |                    |  |
| TELL US ABOUT YOURSELF                             |                    |  |
|                                                    |                    |  |
|                                                    |                    |  |
|                                                    |                    |  |
|                                                    |                    |  |
| ADVISING POSITIONS                                 |                    |  |
| Department of Silver                               |                    |  |
| Senior Academic Advisor                            |                    |  |
| OFFICE LOCATION                                    |                    |  |
| EPAC                                               |                    |  |
| POSITION DESCRIPTION                               |                    |  |
| Advises pre licensure nursing & exploratory majors |                    |  |
|                                                    |                    |  |
|                                                    |                    |  |
|                                                    |                    |  |
|                                                    |                    |  |
|                                                    | NO CHANGES         |  |

The **Settings** tab will allow you to enable Outlook Integration. By selecting "Enable Outlook Integration", you are granting access for LoboAchieve to connect to your Outlook calendar. All users with an "@unm.edu" Outlook calendar will be able to see scheduled appointments on their calendar as "busy" and unscheduled availability as "free". All meetings scheduled in Outlook will block over availability built in LoboAchieve.

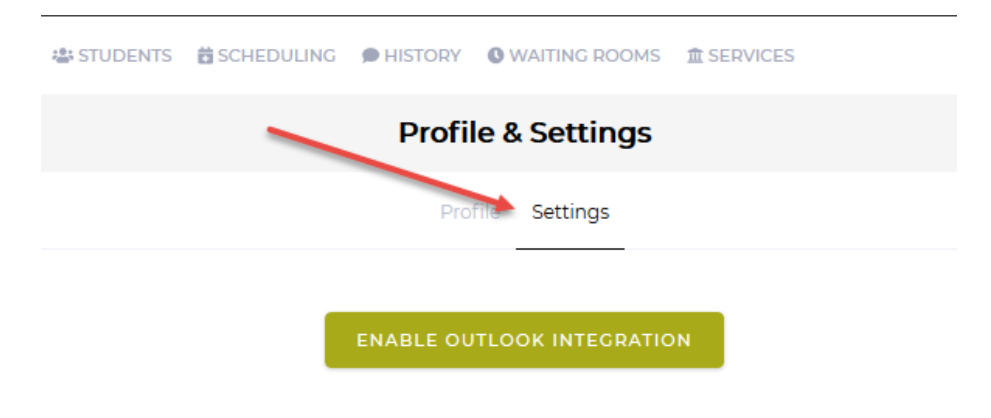

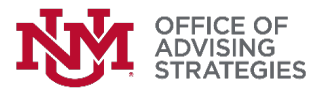

#### **Viewing Student Records**

From the Menu bar, click on the **Students** tab. You can search the student by their ID # or name. Only active students will be in LoboAchieve. Visit summaries for inactive students should be left in LoboWeb. Please keep in mind that any visit summaries for prospective students cannot be captured through LoboAchieve or LoboWeb at this time.

| Q Search Students |        |           | 49041 STUDENTS | CONNECTED ONLY |
|-------------------|--------|-----------|----------------|----------------|
| NAME              | NET ID | BANNER ID |                | PROGRAM        |
| RA                | raaker | 101095732 |                | MBA-BADM       |
| ZA                |        |           |                | NONDEG-GR      |

To search for a student, type in the student's ID # or name. Select the appropriate student by clicking on their name, which will display the student's profile. The **General** tab on this page will include basic program information about the student as well as any upcoming appointments.

|                  |                             | Ceneral History Transcript                                                           |                      |
|------------------|-----------------------------|--------------------------------------------------------------------------------------|----------------------|
| Bri<br>Bec       |                             | PROFILE<br>BIO<br>No Bio<br>Academic Goalis<br>No Academic Goalis<br>Califier Goalis |                      |
| PROGRAM:         | BBA-FBAD-MG                 |                                                                                      |                      |
| FIRST MAJOR:     | Pre Business Administration | ATTRIBUTES                                                                           |                      |
| STUDENT LEVEL:   | Undergraduate               | NO ALLIDUCES                                                                         |                      |
| TIME STATUS:     | Fuilline                    | ASSOCIATED ADVISING OFFICES                                                          |                      |
| ADMITTED:        | Fail 2018                   | No Associated Offices                                                                |                      |
| ACADEMIC STANDIN | 0:                          | UPCOMING APPOINTMENTS                                                                |                      |
|                  |                             | S Shannon Jaramillo                                                                  | 🛱 Jan 10th 20        |
|                  |                             | Kelley Parker                                                                        | 🞽 Jan 10th 20        |
|                  |                             | RP Rachel Perovich                                                                   | 🚔 Jan 10th 20        |
|                  |                             | Dn Daniel Tyrone Begay                                                               | 🖬 Jan 16th 20        |
|                  |                             | CL Christopher Larranaga                                                             | <b>ä</b> Jan 25th 20 |

The **History** tab will include all appointment visit summaries, non-appointment comments, and any uploaded documents.

|                 |                               | Ceneral History Transcript                                                                                                    |         |
|-----------------|-------------------------------|----------------------------------------------------------------------------------------------------|---------|
|                 | АН                            | Search History                                                                                                    |         |
| BE              | ECIN SESSION                  | VOUR COMMENT<br>Same day appointment. Student needs help connecting with campus resources. Kelley/EPAC<br>VISIT SUMMARY<br>Discussed internship with Sandia and next career steps.                                                                                                    |         |
| PROGRAM:        | BA-FSHS-AS                    | APPOINTMENT REASONS                                                                                                    |         |
| FIRST MAJOR:    | Pre Speech & Hearing Sciences |                                                                                                    |         |
| STUDENT LEVEL:  | Undergraduate                 | VISIT SUMMARY                                                                                                    |         |
| TIME STATUS:    | FullTime                      | Christopher Larranaga (0 Jan 5                                                                                                    | €, 2019 |
| CLASSIFICATION: | Junior, 3rd Yr                | VISIT SUMMARY                                                                                                    |         |
| ADMITTED:       | Spring 2017                   | Met with student today and reviewed now the first week of courses is going, student is concerned with response you are amount of work it might entail, student is worried about being in such a large class. Helped student find a different section of Psy 105, which has a smaller amount of students and will follow up with m<br>before the lard students. Student field a different section of Psy 105, which has a smaller amount of students and will follow up with m<br>before the lard students. Student field a different section of Psy 105, which has a smaller amount of students and will follow up with m<br>before the lard students. Student field as the second students are the work and not be councided and Student for a with all other<br>to the second student student for a student field as the second students are the work and not be councided and Student for a with all other<br>to second students are student for a student field as the second student student for a student for a student fo | ie      |
| ACADEMIC STANDI | NG: Good Standing             | courses and feels comfortable returning to me for advise or any questions they may have.CL                                                                                                    |         |
|                 |                               | APDOINTMENT REASONS                                                                                                    | 9, 2019 |
|                 |                               | Fuse.exe                                                                                                    |         |
|                 |                               |                                                                                                    |         |

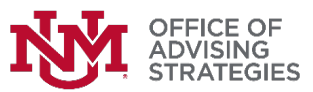

The **Transcript** tab will include course information from the student's record. Please remember that the information displayed here is <u>unofficial</u>. **Always** refer to the student's official transcript, which can be accessed in Loboweb.

|                 |                     |                               | Genera      | History T   | ranscript           |                 |
|-----------------|---------------------|-------------------------------|-------------|-------------|---------------------|-----------------|
| Z               | A                   | NON DEGREE GRA                | DUATE NON E | EGREE UNDEI | RGRADUATE UNDERG    | RADUATE         |
|                 |                     | GPA                           | ATTEMPTED   | CREDITS     | EARNED CRE          | DITS            |
|                 |                     | 3.358                         | 264         |             | 219                 |                 |
| BEGINS          | SESSION             | Current Courses               |             |             |                     |                 |
| NON-APPOINTM    | IENT COMMENT        |                               |             |             |                     |                 |
|                 |                     | FALL 2013                     |             | GPA: 3.417  | Credit Hours: 12/16 | Quality Points: |
| ROGRAM:         | NONDEG-GR           | ASTR 101 Intro To Astronomy   |             | Credits: 3  | Grade: B-           | Points: 8.01    |
| RST MAJOR:      | Non-Degree          | HIST 349 US Military To 1900  |             | Credits: 3  | Grade: A            | Points: 12      |
| UDENT LEVEL:    | Non Degree Graduate | ASTR 101L Astronomy Labora    | tory        | Credits: 1  | Grade: W            | Points: 0       |
| IE STATUS:      | Unspecified         | AFST 106 Elementary Arabic I  |             | Credits: 3  | Grade: W            | Points: 0       |
| ASSIFICATION:   | Non Degree Graduate | AFST 397 T: Race, Family and  | the Law     | Credits: 3  | Grade: B            | Points: 9       |
| MITTED:         | Fall 2013           | AMST 357 T: Rewriting Slavery | ,           | Credits: 3  | Grade: A            | Points: 12      |
| DEMIC STANDING: | Good Standing       |                               |             |             |                     |                 |

#### **Building Appointment Availability**

The term "Templates" will be used throughout this section. Templates contain appointment details, such as the appointment type, location, and description. You will need to create availability first before creating a Template, which will be discussed in more detail later on.

Follow the steps outlined below to build your availability for students to make appointments with you:

1. First, click on your calendar tab at the top of the page. From here you can select the view of your preference (Month, Week, or Day).

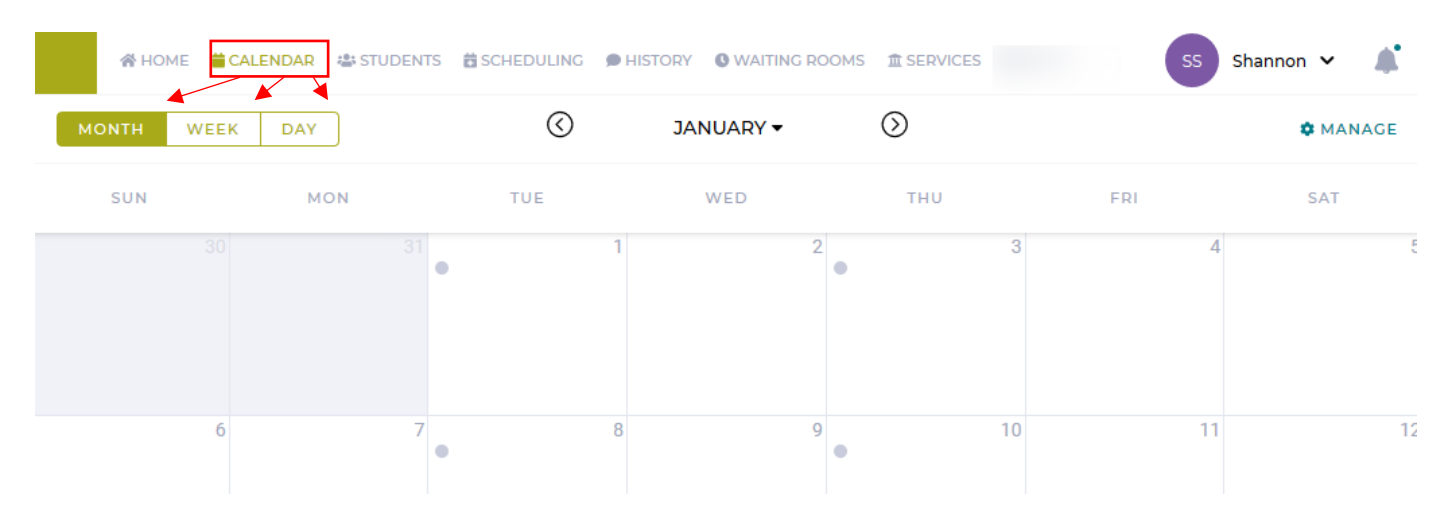

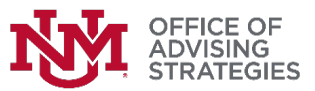

2. Next, select the "Manage" option located at the top right corner of the calendar:

| A HON | AE 🛑 CALENDAR 🖀 STUDE | NTS 🛱 SCHEDULING 🧃 | HISTORY SWAITING RC | OMS     | SS  | Shannon 🗸 🌲 |
|-------|-----------------------|--------------------|---------------------|---------|-----|-------------|
| молтн | WEEK DAY              | $\odot$            | JANUARY -           | $\odot$ | _   | MANAGE      |
| SUN   | MON                   | TUE                | WED                 | тни     | FRI | SAT         |
|       |                       | •                  | 1 2                 | •       | 3   | 4 ξ         |

3. Once you select this option, you will see a menu of options. From this list, select "New Availability"

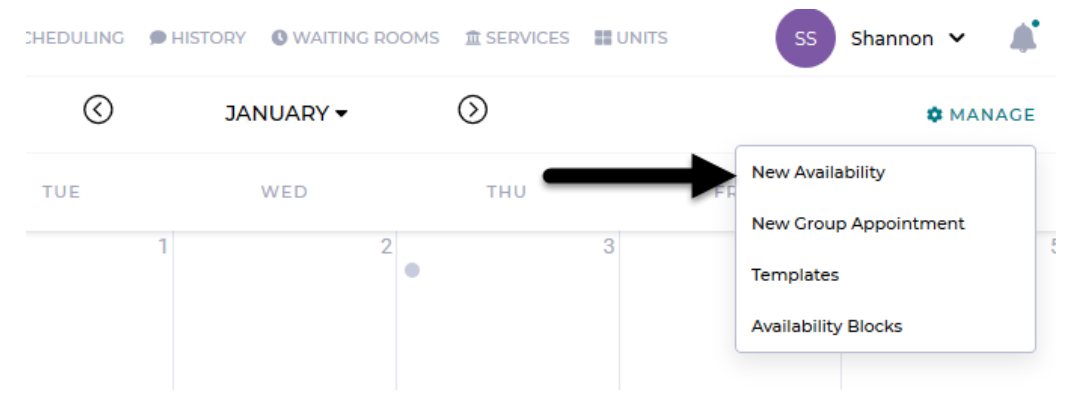

4. After selecting "New Availability," you will see:

| 1 2                         | 3          |  |  |
|-----------------------------|------------|--|--|
| lew Appointment Description |            |  |  |
| USE EXISTING                | CREATE NEW |  |  |
| Select One                  | ~          |  |  |
| Select One                  | ~          |  |  |
| CANCEL NEXT                 |            |  |  |

You will have the option to use an existing template (one that you have previously created) or create brand new availability. Please keep in mind that you will need to create <u>separate templates</u> for each type of appointment type: Walk-ins, Scheduled Appointments, and Group Appointments).

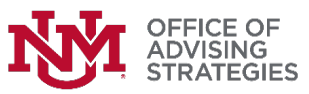

5. Select "Create New" and fill out the template with information (view example below):

| USE EXISTING                                                                                                    | CREATE NEW                                                                   |
|----------------------------------------------------------------------------------------------------|------------------------------------------------------------------------------|
| IAME                                                                                                    |                                                                              |
| Spring 2019 Hold Removal Appointme                                                                                                    | ent                                                                          |
| SESCRIPTION FOR STUDENT                                                                                                    |                                                                              |
| During this meeting you will be expect semester's courses.                                                                                                    | ted to bring a tentative schedule to discuss your next                       |
| During this meeting you will be expect<br>semester's courses.<br>OCATION<br>University Advisement and Enrichmen                                                       | ted to bring a tentative schedule to discuss your next                       |
| During this meeting you will be expect<br>semester's courses.<br>OCATION<br>University Advisement and Enrichmen<br>YPE<br>Appointments Walk-In<br>PPOINTMENT DURATION | ted to bring a tentative schedule to discuss your next t Center room 170 GAP |

Once you fill out the information for the new template, click "Next".

6. On the next screen, click and drag the availability block from the desired start time to the desired end time:

Create a block of availability by clicking and then dragging until the block is the desired size. You can edit and resize the block once it has been created.

7. Once you click and drag, release the mouse. The following will appear:

| test again •••    | 📋 START DATE                             |
|-------------------|------------------------------------------|
| 9:00am - 9:30am   | 1/14/2019                                |
|                   | © START TIME © END TIME 9:00 AM 11:00 AM |
| 9:40am - 10:10am  | # SLOTS REPEAT                           |
|                   | 3                                        |
| 10:20am - 10:50am | ⊗ок                                      |
|                   |                                          |

You can modify the start time and end time, the number of appointment slots you would like to have within the block, and have a visual example of what it might look like.

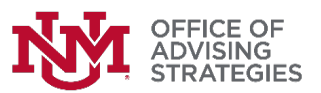

8. You can select the "Repeat" option if you would like to repeat this availability block on certain days and until what date you would like to repeat this availability until:

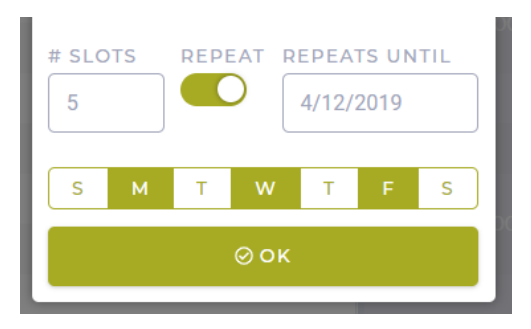

9. Once you fill out the required information in this window, select "OK" and click "Next" located on the top right corner of your calendar page.

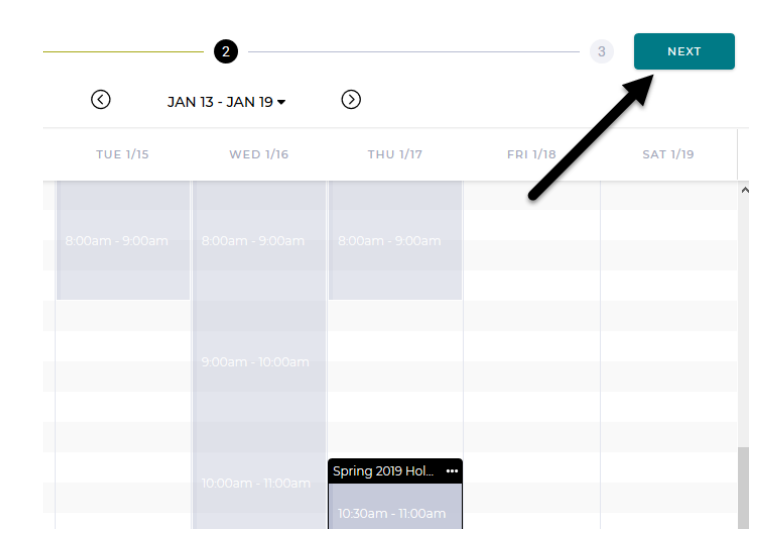

Remember to click **NEXT** on the work you have completed, otherwise you will lose your progress.

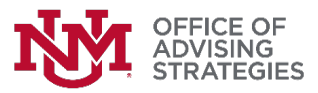

10. The next window will ask you to confirm the appointment availability block you are trying to create:

| 0                                                                                             | 2 3                                                 |
|-----------------------------------------------------------------------------------------------|-----------------------------------------------------|
| You are about to create the following availa                                                  | ability block:                                      |
| ☐ START DATE<br>01/17/19                                                                      | © тіме<br>10:30am - 12:15pm                         |
| ଟ REPEATS ON<br>Monday, Tuesday, Wednesday, Thursday                                          | CREPEATS UNTIL<br>01/31/19                          |
| # APPOINTMENTS<br>3                                                                           | © DURATION<br>30 minutes with a 5 minute gap        |
| • LOCATION<br>University Advisement and Enrichment<br>Center room 170                         | BLOCK NAME     Spring 2019 Hold Removal Appointment |
| DESCRIPTION FOR STUDENT<br>During this meeting you will be expected to<br>semester's courses. | bring a tentative schedule to discuss your next     |
| BACK CANCEL CREA                                                                              | ТЕ                                                  |

Read the information carefully to make sure it contains the correct information for the block you are trying to create. If you need to make corrections, click the "Back" button. If the information on this screen is correct, click "Create."

11. The availability block confirmation window will disappear and, if there are no issues, you will see a confirmation message on the bottom right hand corner of your screen like this:

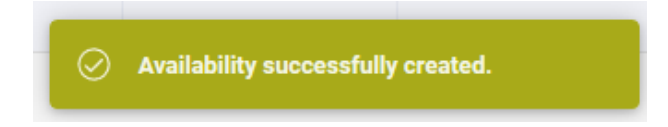

If you accidentally double-booked yourself you will see the following message:

⚠ This block has 4 conflicts with other availability. No new availability will be created on conflicting days.

▲ HIDE CONFLICTS

01/24/19 01/29/19 01/31/19 02/05/19

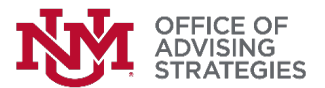

## **Building Group Appointment Availability**

You will need to create Group Appointments separately. To create group appointments, follow these steps:

1. Go to the "Manage" menu and select "New Group Appointment":

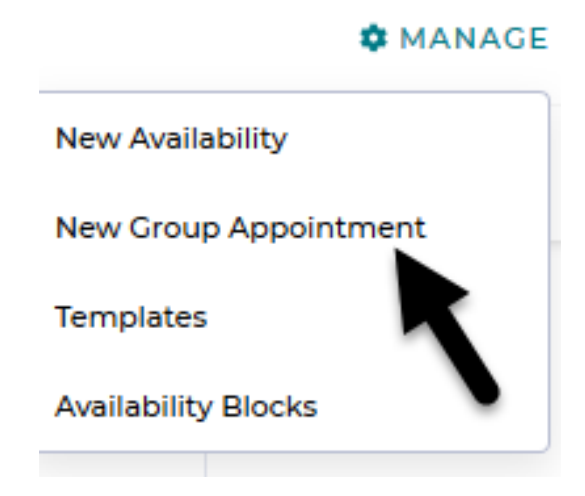

2. Next, similar to appointments, you will have the option to use an existing template you've already created or create a new one. Select "Create New" and fill in the text fields provided with pertinent information, including the capacity:

| 0            | - (2)      | 3 |
|--------------|------------|---|
| USE EXISTING | CREATE NEW |   |
| NAME         |            |   |
| DESCRIPTION  |            |   |
|              |            |   |
| LOCATION     |            |   |
|              |            |   |
| 10           |            |   |
|              |            |   |

3. Click "Next." Similar to creating appointments, you will need to click and drag until the group appointment block displays the desired length of time. You will be able to edit this information when you release the mouse. To proceed, click "OK" then "Next" on the top right corner of your calendar screen.

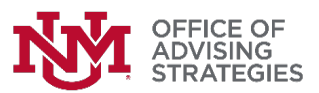

4. Review the information for the block you are trying to create. To confirm and create this block, select "Create." To modify the information, select "Back."

| 1                                                         | 3                          |  |  |
|-----------------------------------------------------------|----------------------------|--|--|
| You are about to create the following availability block: |                            |  |  |
| © date<br>01/14/19                                        | © тіме<br>9:00am - 11:00am |  |  |
| APPOINTMENT NAME     Workshop                             | Q LOCATION<br>UAEC 170     |  |  |
| DESCRIPTION FOR STUDENT<br>Please bring                   |                            |  |  |
| BACK                                                      | CREATE                     |  |  |

Currently, <u>repeating group appointments is not available</u> and you may need to create each group appointment separately. Please check back later for the most up-to-date information.

#### **Accessing and Modifying Existing Templates**

Once you have created a template you will have the ability to modify or delete it. To do so, select the "Manage" option in the top right-hand corner of your Calendar tab and click on "Templates"

| CES                                                                                                    | SS Shannon 🗸 🌲        |
|----------------------------------------------------------------------------------------------------|-----------------------|
|                                                                                                    | 🌣 MANAGE              |
|                                                                                                    | New Availability      |
| 2                                                                                                    | New Group Appointment |
| , in the second second | Templates             |
|                                                                                                    | Availability Blocks   |
|                                                                                                    |                       |

A list of previously created templates you've created will appear:

| Templates                            |                  | × |
|--------------------------------------|------------------|---|
|                                      |                  |   |
| appt 30 min                          | Appointment      |   |
| Spring 2019 Hold Removal Appointment | Appointment      |   |
| test                                 | GroupAppointment |   |
| test appt                            | Appointment      |   |
| walk in test                         | Walkin           |   |

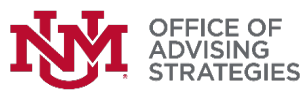

When you select a template, you can edit the template's information or delete it:

| ← Spring 2019 Hold Removal Appointment                                                                          | × |
|----------------------------------------------------------------------------------------------------|---|
| NAME                                                                                                    |   |
| Spring 2019 Hold Removal Appointment                                                                            |   |
| DESCRIPTION FOR STUDENT                                                                                         |   |
| During this meeting you will be expected to bring a tentative schedule to discuss your next semester's courses. |   |
| LOCATION                                                                                                    |   |
| University Advisement and Enrichment Center room 170                                                            |   |
| Updating the location will update all associated future appointments.<br>TYPE<br>Appointment                    |   |
| APPOINTMENT DURATION<br>30 minutes with a 5 minute gap                                                          |   |
| UP TO DATE DELETE                                                                                               |   |

## Accessing and Modifying Existing Availability Blocks

Under the "Manage" menu, select Availability Blocks:

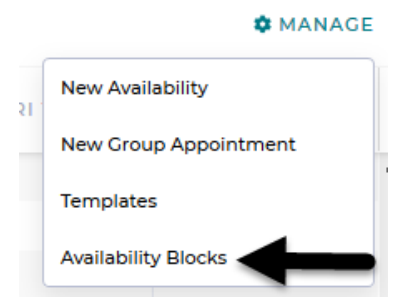

This will show you all <u>active</u> availability block.

| Active Availability Blocks | ×                   |
|----------------------------|---------------------|
| ළු Tue, Thu                | 🕚 8:00am - 9:00am   |
| 🔁 Wed, Fri                 | 🕲 8:00am - 11:30am  |
| 🔁 Mon, Tue, Wed, Thu, Fri  | 🕚 12:30pm - 4:30pm  |
| ■ 12/12/18                 | 🕚 11:30am - 12:30pm |
| ₩ 12/11/18                 | () 9:15am - 12:45pm |

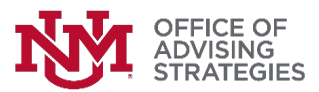

When you select a block, you will have the option to remove it:

| ← 12/11/18 - 12/25/18                                           |                                      | × |
|-----------------------------------------------------------------|--------------------------------------|---|
| ☐ START DATE<br>12/11/18                                        | © тіме<br>12:30pm - 4:30pm           |   |
| ♥ REPEATS ON<br>Monday, Tuesday, Wednesday, Thursday,<br>Friday | CREPEATS UNTIL                       |   |
| APPOINTMENTS     11     31                                      | ð DURATION<br>60 minutes with no gap |   |
| Q LOCATION<br>UAEC 170                                          | BLOCK NAME test appt                 |   |
| description for student appt 25 min                             |                                      |   |
| REMOVE BLOCK                                                    |                                      |   |

If appointments exist within the block you are trying to remove, you will have the option to select the appointments you would like to keep, otherwise the appointments you do not select will be canceled when you click "Submit".

| Select Appointments To Keep |                  | × |
|-----------------------------|------------------|---|
|                             | 12/11/18 1:30pm  |   |
| <b>3C</b>                   | 12/11/18 3:30pm  |   |
| BD                          | 12/12/18 12:30pm |   |
| EG                          | 12/12/18 1:30pm  |   |
| ан.                         | 12/13/18 12:30pm |   |
| EC                          | 12/13/18 2:30pm  |   |
| NB                          | 12/13/18 3:30pm  |   |
| BM                          | 12/14/18 2:30pm  |   |
| SUBMIT                      |                  |   |

The appointments you do not select to keep will prompt a cancellation window, where you will need to provide a reason for the cancellation. You will not have the ability to replace these cancelled slots because they will be deleted with your availability block.

| Provide Reason                         | × |
|----------------------------------------|---|
| PLEASE PROVIDE A REASON FOR CANCELLING |   |
| 1                                      |   |
|                                        |   |
| L                                      |   |
| SUBMIT                                 |   |
|                                        |   |

If you are comfortable with the reason you've provided, click "Submit." A confirmation message will appear on the bottom right hand corner if the action was successful (this will disappear rather quickly).

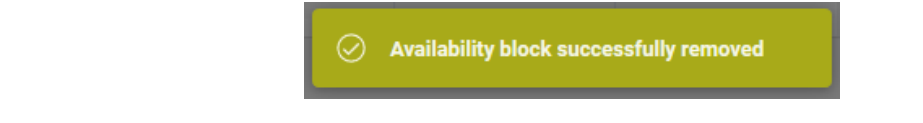

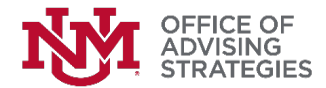

Another way to remove a block is by simply going to your Calendar tab. Hover over the block you are wanting to remove to create a black outline, and click on the three dots located on the top right corner of your selected block (see below):

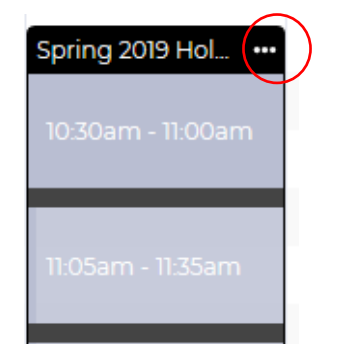

The following pop-up will give you the option to remove the block just for that day, or all of the blocks that it repeats:

| Jan 17th 10:30am - 12:15pm                                      | × |
|-----------------------------------------------------------------|---|
| APPOINTMENT DESCRIPTION<br>Spring 2019 Hold Removal Appointment |   |
| reccurring<br>True                                              |   |
| APPOINTMENTS<br>3                                               |   |
| REMOVE THIS BLOCK                                               |   |
| REMOVE ALL BLOCKS                                               |   |

#### How to Begin an Appointment Session

You can begin a session in 3 different ways:

- 1. Via the Home page in the "Upcoming Appointments" section:
  - Click on the appointment you'd like to begin and select "Begin Session".

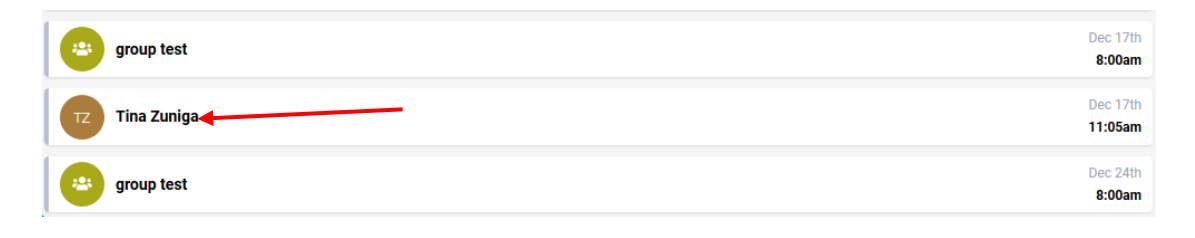

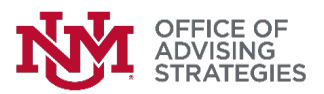

The following window will ask you what you want to do with the appointment.

| МА                                     | BSCPE-CPE            |                |
|----------------------------------------|----------------------|----------------|
| (i) Scheduled by you                   |                      |                |
| DATE<br>Dec 13th                       | ① TIME<br>4:30pm - 5 | 5:00pm         |
| ♥ LOCATION<br>a&s 🗭                    |                      |                |
| STUDENT NOTE<br>semester progress repo | ort                  |                |
| BEGIN SESSION                          | CANCEL APPOINTMENT   | MARK AS MISSED |

You can also cancel an appointment here, which can also be done through the Scheduling tab. You can only mark an appointment as "Missed" **after the time** the scheduled appointment has passed.

When leaving notes on students records, please remember to:

- > INCLUDE: potential schedule, policies discussed, referrals made, and any additional relevant information.
- > **DO NOT INCLUDE**: Health issues, defamatory statements, etc.
- 2. Via the Waiting Room:

|            | 😭 HOME     | CALENDAR | 🛎 STUDENTS | CHEDULING | HISTORY | <b>O</b> WAITING ROOMS | 童 SERVICES | <b>UNITS</b> | SS Shannon 🗸 🌲                   |
|------------|------------|----------|------------|-----------|---------|------------------------|------------|--------------|----------------------------------|
| Lobo I     | University |          | ~          |           |         |                        |            |              | 8 Students                       |
| DG<br>🖈 wa | Ikin       |          |            |           |         |                        |            |              | In session with Deyanira Nunez   |
| JH         | lkin       |          |            |           |         |                        |            |              | () 11:47am                       |
| ВМ         |            |          |            |           |         |                        |            |              | () 11:59am                       |
| 🇰 ap       | pointment  |          |            |           |         |                        |            |              | 4:00pm with Shannon Saavedra 🛛 😆 |

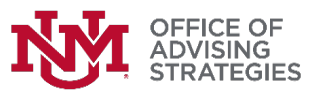

3. Via the Calendar Tab

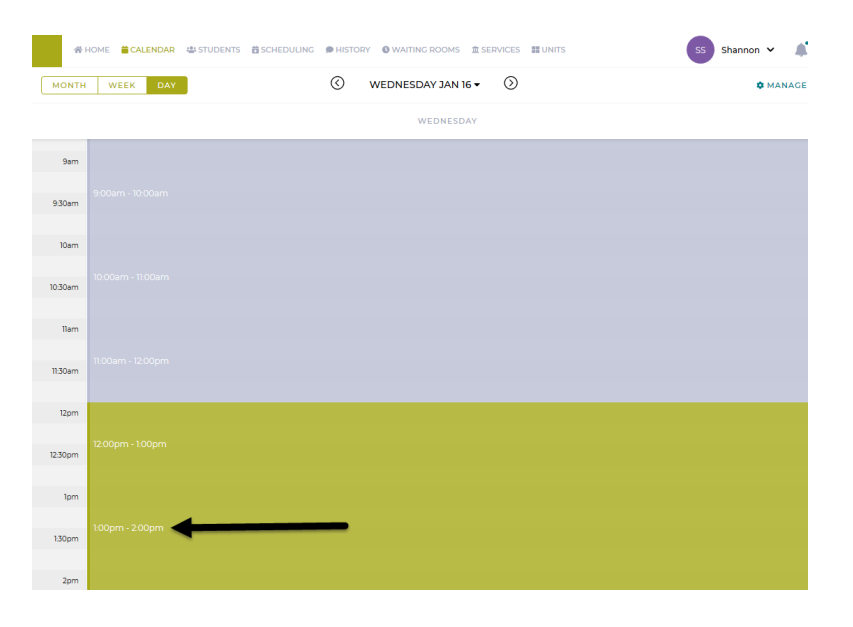

#### Leaving Comments in Students' Records

Below are some important terms you should become familiar with as well as how to leave comments for each:

- Advising Appointment Refers to an unscheduled appointment, a scheduled appointment, or group appointments that is a resulting meeting between advisors and students. This can be done with video and/or audio formats.
  - You can leave Visit Summaries on the student's record when you click "Begin Session" from the student's profile (please refer to previous section of this handbook – *How to Begin an Appointment Session*). You can also access their information after beginning a session (see below):

| # HOME CALENDAR STUDENT      | 5 首SCHEDULING ゆHISTORY ØWAITING ROOMS 意SERVICES 職UNITS | SS Shannon 🗸 🌲                                                                                                    |
|------------------------------|--------------------------------------------------------|----------------------------------------------------------------------------------------------------|
| ACTIVE ADVISING SESSION      |                                                        | © 0:00:07                                                                                                    |
| NM<br>Student ID #<br>Net ID | Central History Transcript                             | STUDENT COMMENT<br>Test<br>Please decidal least one reason.<br>OF SELECT<br>B I U O III III III<br>White the visit summary here. |
| PROGRAM: BBA-FBAD-MC         | ATTRIBUTES                                             |                                                                                                    |
| TIME STATUS:                 | No Active Attributes Z                                 |                                                                                                    |
| CLASSIFICATION:              |                                                        |                                                                                                    |
| ADMITTED:                    | ASSOCIATED ADVISING OFFICES                            |                                                                                                    |
| ACADEMIC STANDING:           | No Associated Offices                                  |                                                                                                    |
|                              | UPCOMING APPOINTMENTS No Upcoming Appointments         | a                                                                                                    |

Please remember to enter your visit summaries AND select at least one advising appointment reason. LoboAchieve will not allow you to end the session unless you do this.

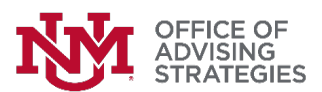

• Non-Appointment Comments – An entry that was left on a student's record that is <u>not attached to an</u> <u>Advising Session</u>. You will be able to upload files to the student's record as well. Click on the "Non-Appointment Comment" button located in the student's profile below "Ad-Hoc Session"– see below:

|                     | No Academic Goals                        |                        |
|---------------------|------------------------------------------|------------------------|
| AD-HOC SESSION      |                                          |                        |
| NON-APPOINTMENT COM |                                          |                        |
| STUDENT LEVEL:      |                                          |                        |
| TIME STATUS:        |                                          |                        |
| CLASSIFICATION:     | Write a new non-appointment entry here.  |                        |
|                     | < > >                                    |                        |
| ADMITTED:           | Ø ATTACH FILE                            |                        |
| ACADEMIC STANDING:  | Select an Advising Office  CANCEL CREATE |                        |
|                     | Deyanira Nunez                           | <b>ä</b> Jan 17th 2019 |

Non-Appointment comments left on a student's record will prompt an email to be sent to the student. It will notify them that a comment has been left on their student record. For the student to view this, they can log in to their LoboAchieve account and click on their History tab.

• Ad-Hoc Appointments – This is an appointment that is stand alone and does not belong to an availability block. It should only be used <u>if the student did not have an appointment with you and if they were not logged into the waiting room as a walk-in.</u>

|                         | General History Transcript  |                        | R HOME CALENDAR STUDEN          | TS BISCHEDULING IN HISTORY IN WAITING ROOMS IN SERVICES MUNITS |                        | DN Deyanira 🗸 🌲                                                        |
|-------------------------|-----------------------------|------------------------|---------------------------------|----------------------------------------------------------------|------------------------|------------------------------------------------------------------------|
| PS                      |                             |                        | ACTIVE ADVISING SESSION         |                                                                |                        | © 0:00:06                                                              |
|                         | PROFILE                     |                        |                                 | Ceneral History Transcript                                     |                        | ADVISING APPOINTMENT REASONS                                           |
| Patrick Starfish        | BIO                         |                        | PS                              | DDOEII E                                                       |                        | <ul> <li>Please select at least one reason.</li> <li>SELECT</li> </ul> |
| pstarfish               | ACADEMIC GOALS              |                        | Patrick Starfish                | BIO                                                            |                        | BIU0⊫≡≡                                                                |
| AD-HOC SESSION          | CAREEN GOALS                |                        | 101365015<br>pstarfish          | ACADEMIC GOALS                                                 |                        | Write the visit summary here.                                          |
| NON-APPOINTMENT COMMENT | No Career Goals             |                        |                                 | CAREE GOALS<br>No Caree Goals                                  |                        |                                                                        |
|                         | ATTRIBUTES                  |                        | STUDENT LEVEL                   |                                                                |                        |                                                                        |
| STUDENT LEVEL:          | No Attributes               |                        | TIME STATUS PulTime             | ATTRIBUTES                                                     |                        |                                                                        |
| TIME STATUS: FullTime   |                             |                        | CLASSIFICATION:                 | No Attributes                                                  |                        |                                                                        |
| CLASSIFICATION:         | ASSOCIATED ADVISING OFFICES |                        | ADMITTED:<br>ACADEMIC STANDING: | ASSOCIATED ADVISING OFFICES                                    |                        |                                                                        |
| ADMITTED:               | No Associated Offices       |                        |                                 | No Associated Offices                                          |                        |                                                                        |
| ACADEMIC STANDING:      |                             |                        |                                 | LIDCOMING APPOINTMENTS                                         |                        |                                                                        |
|                         | UPCOMING APPOINTMENTS       |                        |                                 |                                                                |                        |                                                                        |
|                         | Devanira Nunez              | <b>a</b> Jan 17th 2019 |                                 | Shannon Saavedra                                               | Jan 21st 2019          | c                                                                      |
|                         |                             |                        |                                 | SS Shannon Saavedra                                            | <b>#</b> Jan 21st 2019 | SAVE                                                                   |

Once you begin an Ad-Hoc Session, the display will be the same to that of a scheduled appointment:

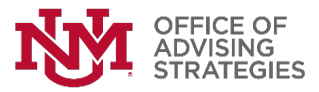

#### **Scheduling Appointments**

The Scheduling tab allows you, and other individuals in your center, to cancel and schedule student appointments:

| 😤 HOME 🛛 BCHEDU     | ILE APPOINTMENT   盦 TR. | ANSCRIPT 🔹 ADVISING OFFICES 🗩 HISTORY |                 |                   |            | List view is much easier to $\checkmark$ $\clubsuit$ |
|---------------------|-------------------------|---------------------------------------|-----------------|-------------------|------------|------------------------------------------------------|
|                     |                         |                                       | Lobo University | 1                 |            |                                                      |
| APPOINTMENT TYPE    | Filter                  | options                               | $\bigotimes$    | JAN 20 - JAN 26 🔻 | $\bigcirc$ | <b>≡ LIST ≜</b> CALENDAR                             |
| Scheduled           | See                     | only available appointments           |                 |                   |            | UNAVAILABLE 🕚 10:00am - 10:30am                      |
| Group               | Ŭ.                      | Deyanira Nunez                        |                 |                   |            | 🕚 10:30am - 11:00am                                  |
| Only Show Available | Ċ                       | ss Shannon Saavedra                   |                 |                   |            | UNAVAILABLE 🕚 10:35am - 11:05am                      |
| Sarah Nezzer        |                         | Deyanira Nunez                        |                 |                   |            | UNAVAILABLE 🕚 11:05am - 11:35am                      |
| Deyanira Nunez      |                         | ss Shannon Saavedra                   |                 |                   |            | 🕚 11:10am - 11:40am                                  |
| ss Shannon Saavedra |                         | Deyanira Nunez                        |                 |                   |            | ① 11:40am - 12:10pm                                  |
| Laura Valdez        |                         | ss Shannon Saavedra                   |                 |                   |            | UNAVAILABLE 🕚 11:45am - 12:15pm                      |
|                     |                         | ss Shannon Saavedra                   |                 |                   |            | ① 12:20pm - 12:50pm                                  |
|                     |                         | ss Shannon Saavedra                   |                 |                   |            | ① 12:55pm - 1:25pm                                   |
| limit which         |                         | ss Shannon Saavedra                   |                 |                   |            | () 1:30pm - 2:00pm                                   |
| are loc             | oking at                | Y, JANUARY 22ND                       |                 |                   |            |                                                      |

Select an advisor and an appropriate time to create a new appointment. You will see to following window pop up:

| Scheduling for Patrick Starfi                                                | sh ×                                                                 |  |  |  |
|------------------------------------------------------------------------------|----------------------------------------------------------------------|--|--|--|
|                                                                              | SS                                                                   |  |  |  |
| Shannon Saavedra                                                             |                                                                      |  |  |  |
| TIME:<br>Jan 23rd 9:25am - 9:55am                                            | LOCATION:<br>University Advisement and Enrichment<br>Center room 170 |  |  |  |
| INFORMATION<br>During this meeting you will be expect<br>semester's courses. | ted to bring a tentative schedule to discuss your next               |  |  |  |
| PLEASE DESCRIBE WHY THE STUDE                                                | ENT IS MAKING THIS APPOINTMENT:                                      |  |  |  |
|                                                                              |                                                                      |  |  |  |
|                                                                              |                                                                      |  |  |  |
| SCHEDULE                                                                     | CANCEL                                                               |  |  |  |

There will always be a record of who scheduled the student. Once a student appointment is scheduled (either by you or the student) the student will receive a confirmation email. A description is required when scheduling an appointment. This should be used to help describe why the student is seeking advisement.

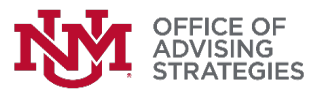

Click on the "Schedule" button to create the appointment. You will see the following message appear on the bottom right hand corner of your screen:

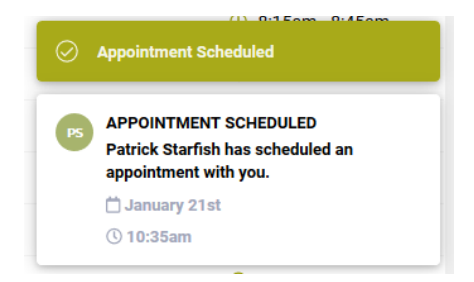

If the appointment you are creating conflicts with another appointment the student created, it will prompt a doublebooking error (see image below):

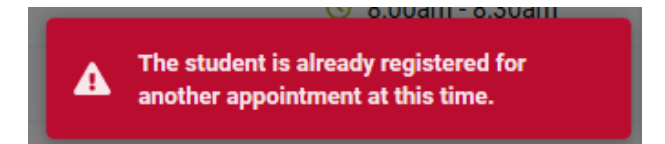

#### **Cancelling Appointments**

When <u>you</u> cancel a student's appointment, you will have the option to replace the appointment slot or not. If you choose to replace, this will make the appointment slot available for another student. If you decide not to replace, it will not show as an available appointment option for students.

When cancelling an appointment, you will need to enter a reason for cancelling. To replace the appointment slot being cancelled, click on the "Replace Slot" box and select "Cancel Appointment".

| REASON FOR CANCELLING           |  |  |
|---------------------------------|--|--|
|                                 |  |  |
|                                 |  |  |
| Replace Slot                    |  |  |
| CANCEL APPOINTMENT DON'T CANCEL |  |  |

If a <u>student</u> cancels the appointment, the slot will automatically be replaced and made available for another student to schedule.

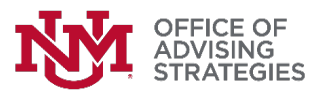

| Role                                                                                                  | Description                                                                                                    | Training required                                                                                                    |  |  |
|----------------------------------------------------------------------------------------------------|----------------------------------------------------------------------------------------------------|----------------------------------------------------------------------------------------------------|--|--|
| Hold updater                                                                                          | Restricted: Limited to advisors in Academic<br>Affairs who are at the college or department level.<br>Allows advisors to place and expire advisement<br>holds.                                                                                                    | Securing Private Data Exam, Banner Fundamentals<br>and Navigation Competency Exam, Banner<br>Workshop for Advisors, New Advisor Training,<br>Successful completion of Advisor Portfolio.                                                                                                    |  |  |
| Update Student Data                                                                                   | Restricted: Limited to advisors in Academic<br>Affairs who are at the college or department level.<br>Allows advisors to update students majors/minors,<br>load limits, & catalog years; and leave comments<br>if needed.                                              | Securing Private Data Exam, Banner Fundamentals<br>and Navigation Competency Exam, Banner<br>Workshop for Advisors, New Advisor Training,<br>Successful completion of Advisor Portfolio.                                                                                                    |  |  |
| LoboWeb Inquiry                                                                                       | Inquiry access to student data via LoboWeb.                                                                                                    | Securing Private Data Exam                                                                                                    |  |  |
| Student Inquiry                                                                                       | Inquiry access to student data via Internet Native<br>Banner (BANNER) and LoboWeb.                                                                                                    | Securing Private Data Exam, Viewing student data<br>webcourse, Banner Fundamentals and Navigation<br>Competency Exam                                                                                                    |  |  |
| Department Override<br>Designee                                                                       | Restricted: Must be selected by your supervisor to<br>perform registration overrides through Banner. In<br>addition to this BAR request you must have your<br>supervisor send an official email to the registrar at:<br>dept_update-l@unm.edu to complete the request. | Banner Fundamentals and Navigation Competency<br>Exam, Securing Private Data – Exam, Department<br>Override Designee Exam                                                                                                    |  |  |
| Student Exceptions                                                                                    | RESTRICTED: Limited to identified Advisors<br>who will be submitting the Degree Audit<br>Exception Requests.                                                                                                    | LoboTrax Exception, Securing Private Data exam                                                                                                    |  |  |
| Pending Graduation<br>Certification                                                                   | Process degree status information. Access to query academic history.                                                                                                    | Banner Fundamentals and Navigation Competency<br>Exam, Securing Private Data - Exam, Posting or<br>Revising Degree Status for Advisors                                                                                                    |  |  |
| LoboAchieve                                                                                           | This role is used by staff members who need access to all areas LoboAchieve,                                                                                                    | LoboAchieve for Staff, Securing Private Data<br>Exam. In addition to this BAR request you must<br>send an email to: loboachieveinfo@unm.edu with:<br>your UNM ID #, role, and center you need to be<br>added to.                                                                                                    |  |  |
| LoboAchieve Inquiry                                                                                   | Access to the LoboAchieve student records<br>system. This role is used by staff members who<br>need access to LoboAchieve, but will not need the<br>ability to create their own availability for students.                                                             | Securing Private Data Exam. In addition to this<br>BAR request you must send an email to:<br>loboachieveinfo@unm.edu with: your UNM ID #,<br>role, and center you need to be added to.                                                                                                    |  |  |
| LoboAchieve Scheduling                                                                                | Access to scheduling functions in LoboAchieve.<br>This allows a user to                                                                                                    | Securing Private Data Exam, LoboAchieve scheduling<br>exam (found in Learning Central). Limited to<br>LoboAchieve users who will ONLY be using calendaring<br>functions. In addition to this BAR request your supervisor<br>must send an email to: loboachieveinfo@unm.edu with:<br>your UNM ID #, role, and center. |  |  |
| LoboAchieve Faculty This role is used by faculty members who need access to all areas of LoboAchieve. |                                                                                                    | Securing Private Data Exam. In addition to this<br>BAR request you must send an email to:<br>loboachieveinfo@unm.edu with: your UNM ID #,<br>role, and center you need to be added to.                                                                                                    |  |  |
| Advisor MyReports User                                                                                | RESTRICTED: Grants access to Advisor and<br>Student reports in MyReports. Must have an<br>advisor job function. If you are a part of a college<br>you will select the MyReports for your college.                                                                      | FERPA Training for Student MyReports, Student<br>MyReports - General User, Securing Private Data                                                                                                    |  |  |